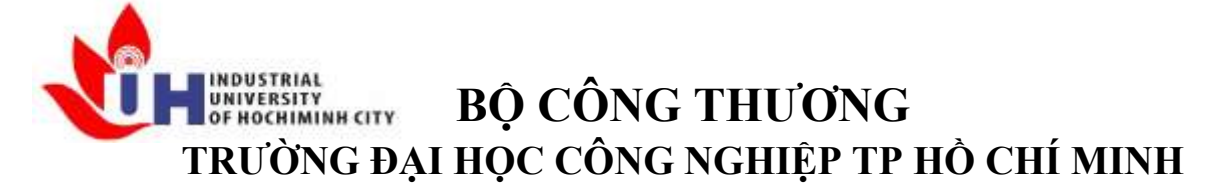

Khoa: Công Nghệ Thông Tin

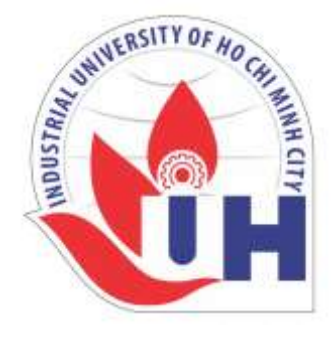

# LAB REPORT 08

Student's ID Student's name Subject Instructor Faculty Completed Date : 23/10/2024

- : Hồ Phúc Lâm
- : PTHTDPT
- : Nguyễn Thành Thái
- : Công Nghệ Thông Tin

# NHẬN XÉT CỦA GIÁO VIÊN HƯỚNG DẫN

| ••••••                                  | •••••  | ••••••                                  | •••••                                   |
|-----------------------------------------|--------|-----------------------------------------|-----------------------------------------|
|                                         | •••••• | ••••••                                  | •••••                                   |
|                                         | •••••• | ••••••                                  | •••••                                   |
|                                         | •••••• |                                         | •••••                                   |
|                                         | •••••• |                                         | •••••                                   |
|                                         |        |                                         | •••••                                   |
|                                         |        |                                         |                                         |
|                                         |        |                                         |                                         |
|                                         |        |                                         |                                         |
|                                         |        |                                         | •••••                                   |
|                                         |        |                                         | •••••                                   |
|                                         |        |                                         | •••••                                   |
|                                         |        |                                         | •••••                                   |
|                                         |        |                                         |                                         |
|                                         |        |                                         | •••••                                   |
|                                         |        |                                         | •••••                                   |
|                                         |        |                                         |                                         |
|                                         |        |                                         |                                         |
|                                         |        |                                         |                                         |
|                                         |        |                                         |                                         |
|                                         |        |                                         |                                         |
|                                         |        |                                         |                                         |
|                                         |        | ••••••••••••••••••••••••••••••••••••••• | ••••••••••••••••••••••••••••••••••••••• |
|                                         |        | ••••••••••••••••••••••••••••••••••••••• | ••••••••••••••••••••••••••••••••••••••• |
| ••••••••••••••••••••••••••••••••••••••• | •••••  | •••••••                                 | •••••••••••••••                         |

Điểm lab report:

#### LAB 05 – Cài Đặt Matlab

#### CM3106: Multimedia Tutorial/Lab Class 1

#### 1. Sóng sin và âm thanh:

a. Phương trình tổng quát của sóng sin:

 $y = A \cdot sin(2\pi \cdot n \cdot F_w/F_s)$ 

- i. A là biên độ.
- ii. F<sub>w</sub> là tần số sóng.
- iii. F<sub>s</sub> là tần số mẫu.
- iv. n là chỉ số mẫu.
- b. Sử dụng hàm sin() trong MATLAB để tạo sóng sin theo đơn vị radian.

#### 2. Tạo sóng sin cơ bản trong MATLAB:

a. Vẽ đồ thị của một chu kỳ sóng sin đơn giản.

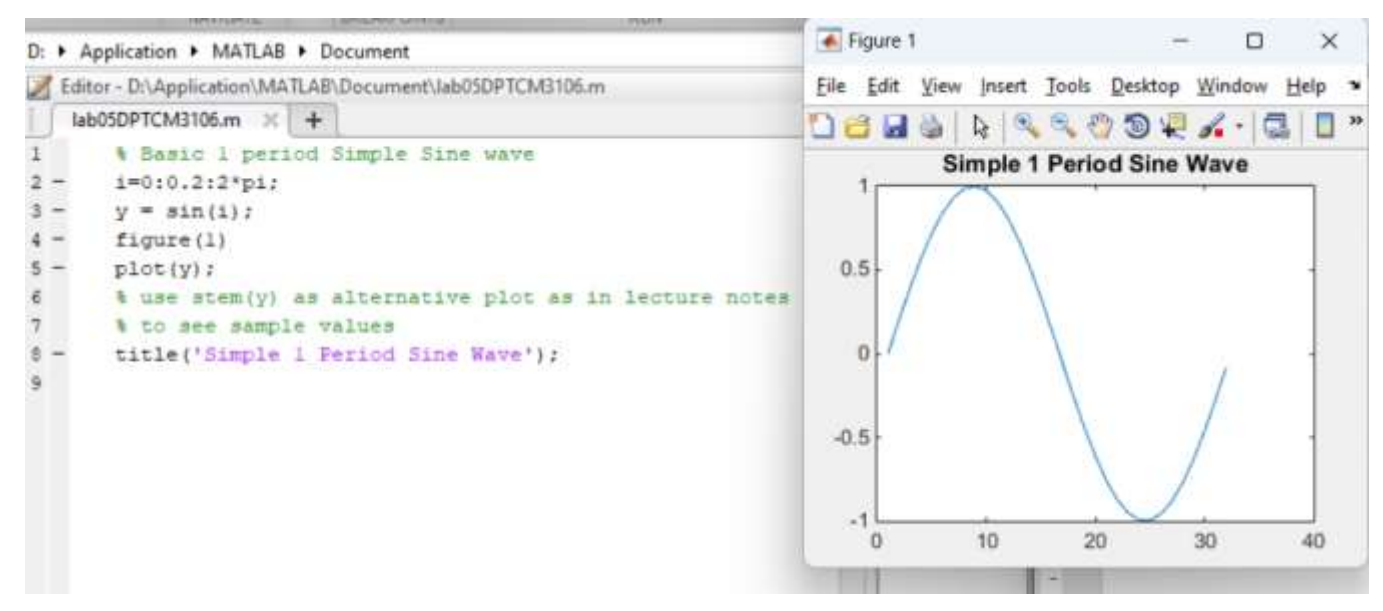

b. Thay đổi biên độ sóng sin bằng cách nhân với hệ số khuếch đại.

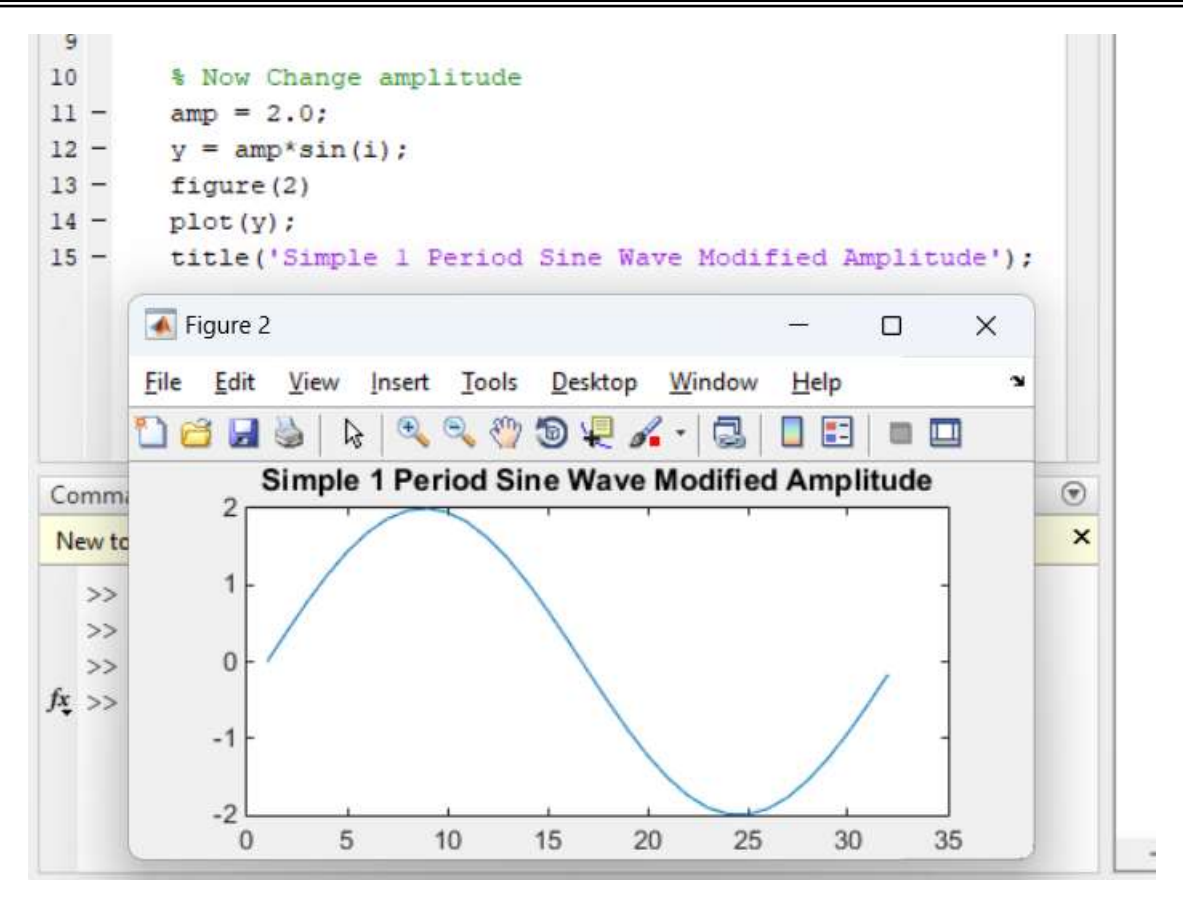

c. Thay đổi tần số sóng bằng cách điều chỉnh số lượng mẫu (số chu kỳ, thời gian).

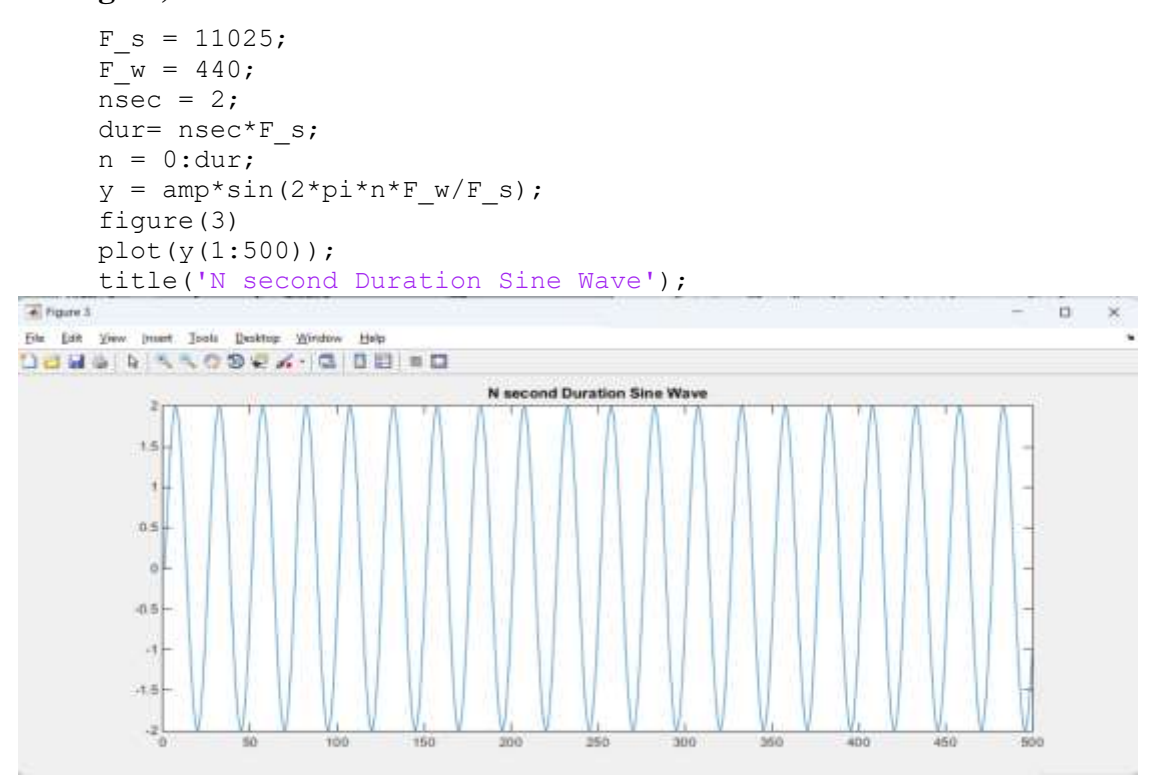

```
% To plot n cycles of a waveform
ncyc = 2;
n=0:floor(ncyc*F_s/F_w);
y = amp*sin(2*pi*n*F_w/F_s);
figure(4)
plot(y);
title('N Cycle Duration Sine Wave');
```

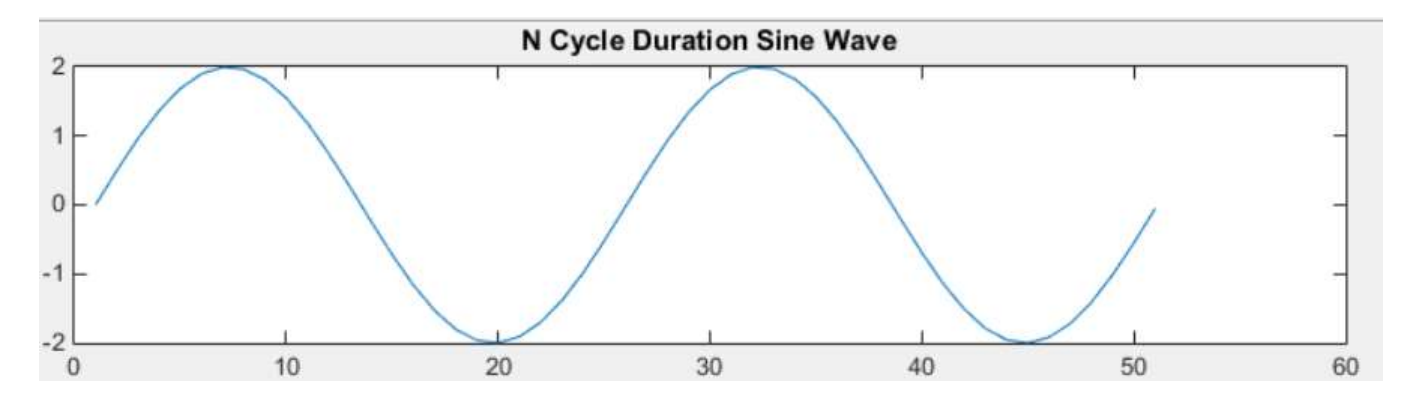

#### 3. Tạo sóng vuông và sóng răng cưa:

a. MATLAB hỗ trợ tạo sóng vuông và sóng răng cưa bằng cách sử dụng hàm

square() và sawtooth().

```
%3. T?o sóng vuông và sóng r?ng c?a:
% Square and Sawtooth Waveforms created using Radians
ysq = amp*square(2*pi*n*F_w/F_s);
ysaw = amp*sawtooth(2*pi*n*F_w/F_s);
figure(6);
hold on
plot(ysq,'b');
plot(ysaw,'r');
title('Square (Blue)/Sawtooth (Red) Waveform Plots');
hold off;
```

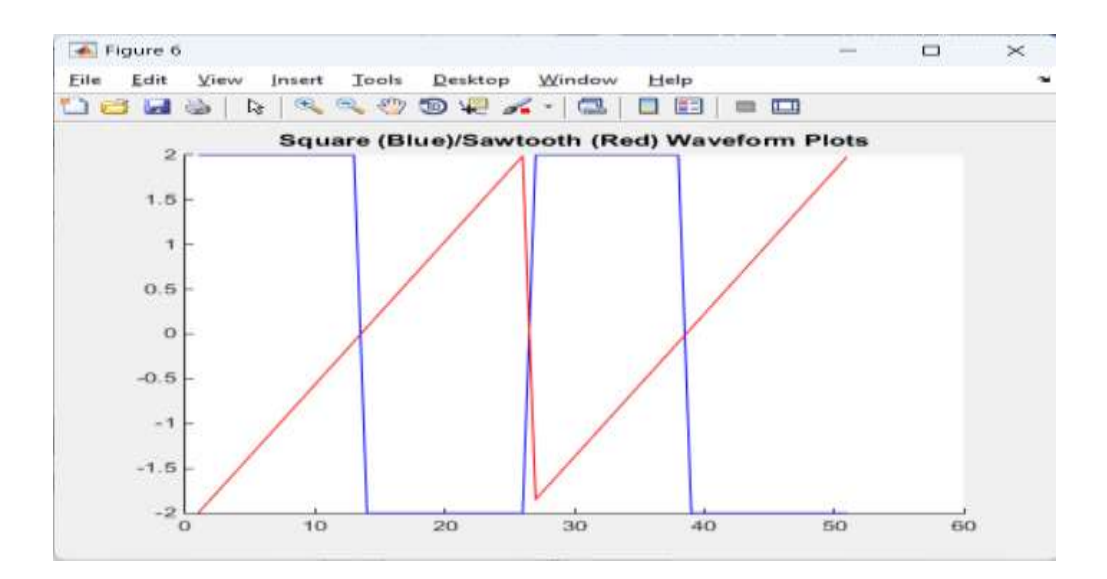

- 4. Lọc tín hiệu với bộ lọc IIR/FIR:
  - a. MATLAB cung cấp hàm filter() để lọc dữ liệu dựa trên các bộ lọc số được mô tả

bởi các vector A và B.

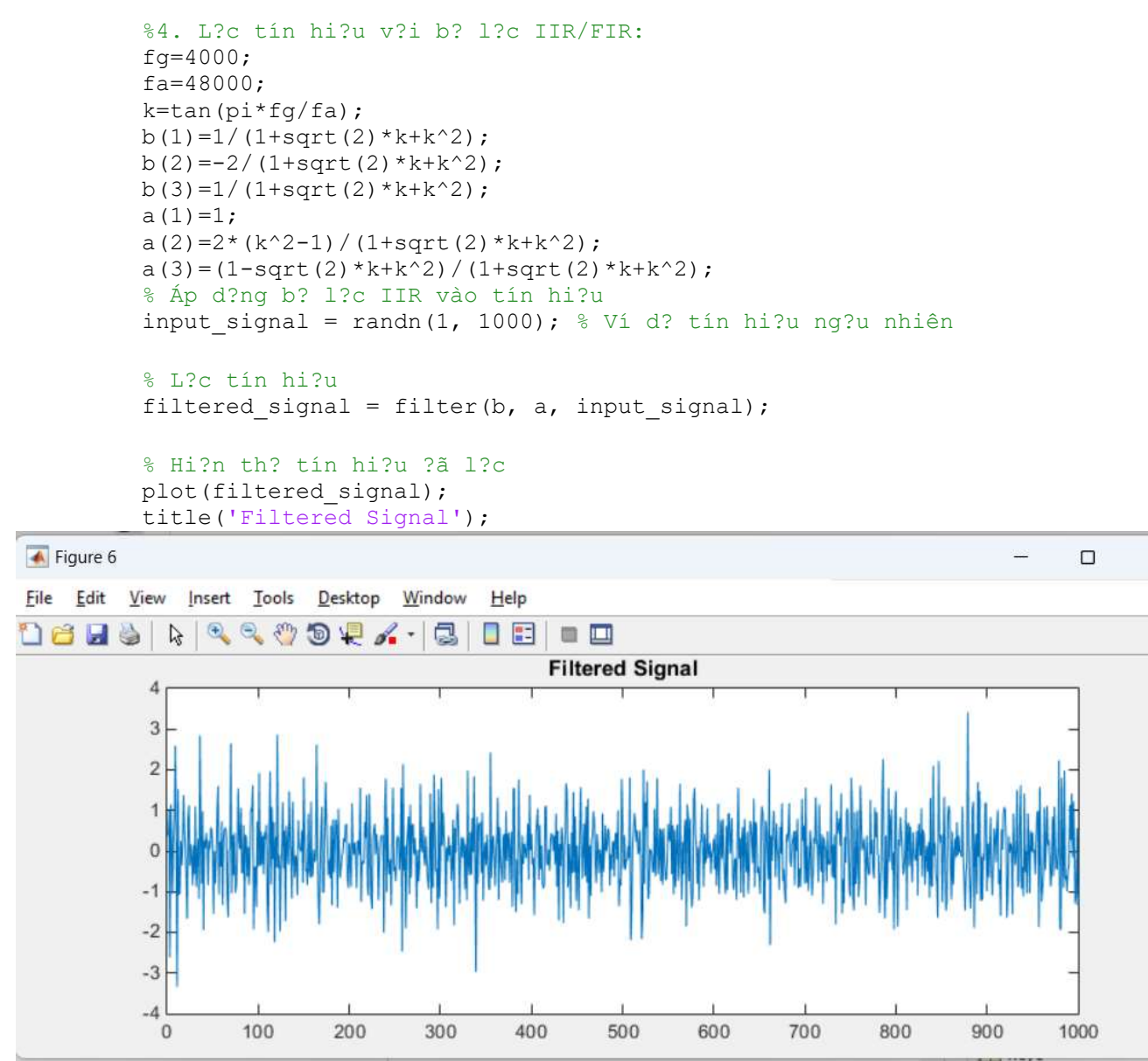

b. Có thể tạo các bộ lọc bằng tay hoặc sử dụng các bộ lọc định sẵn trong MATLAB

như Butterworth.

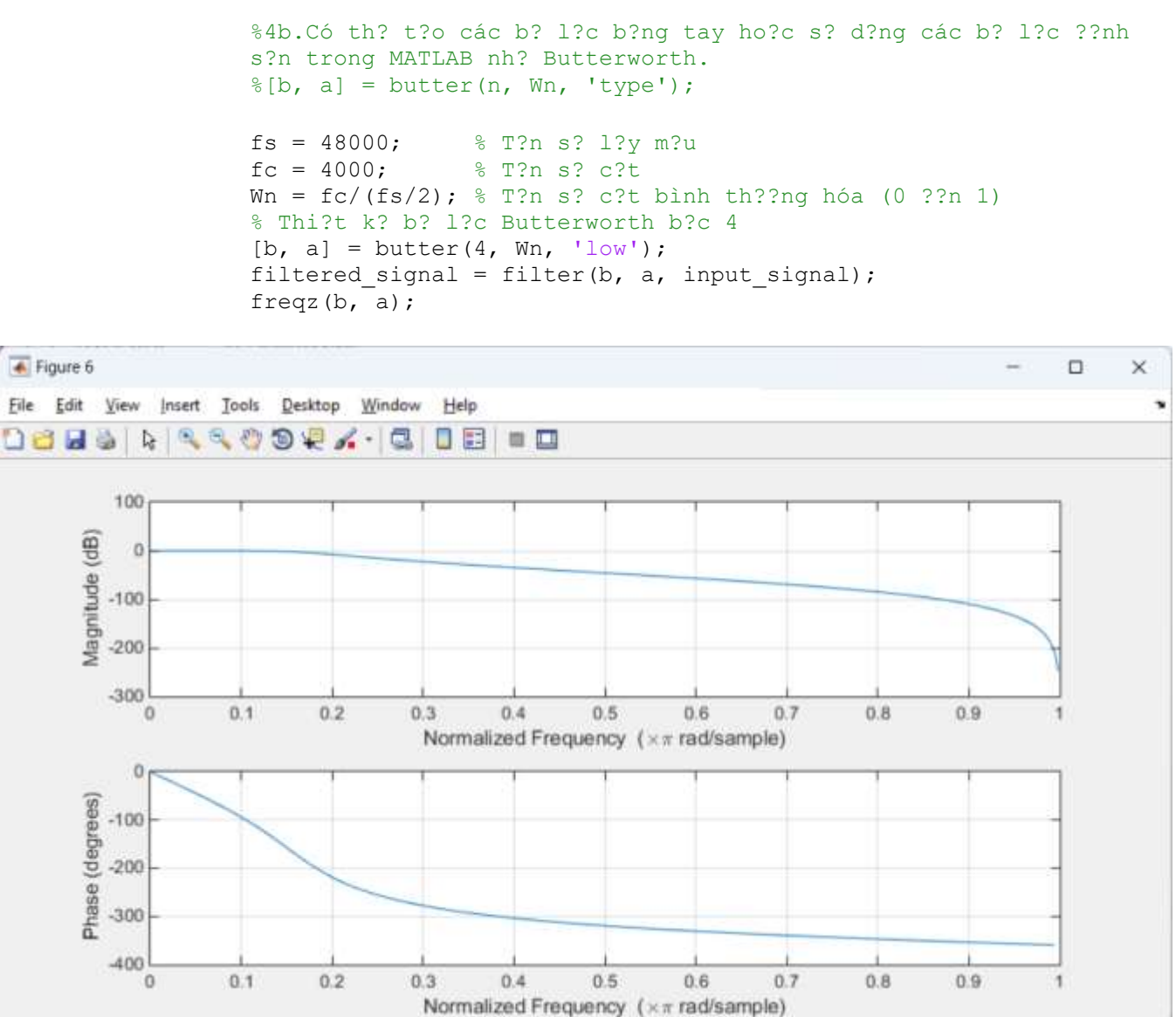

#### 5. Biến đổi Fourier trong MATLAB:

- a. Hàm fft() và fft2() được sử dụng để thực hiện phép biến đổi Fourier rời rạc 1D và 2D.
- b. Sau khi thực hiện phép biến đổi Fourier, có thể trực quan hóa phổ biên độ và phổ pha trong MATLAB.
- c. Công thức để chuyển đổi từ điểm mẫu sang tần số cho phép vẽ đồ thị phổ Fourier trên trục tần số Hz.
- 6. Ví dụ về đồ thị phổ Fourier trong MATLAB:

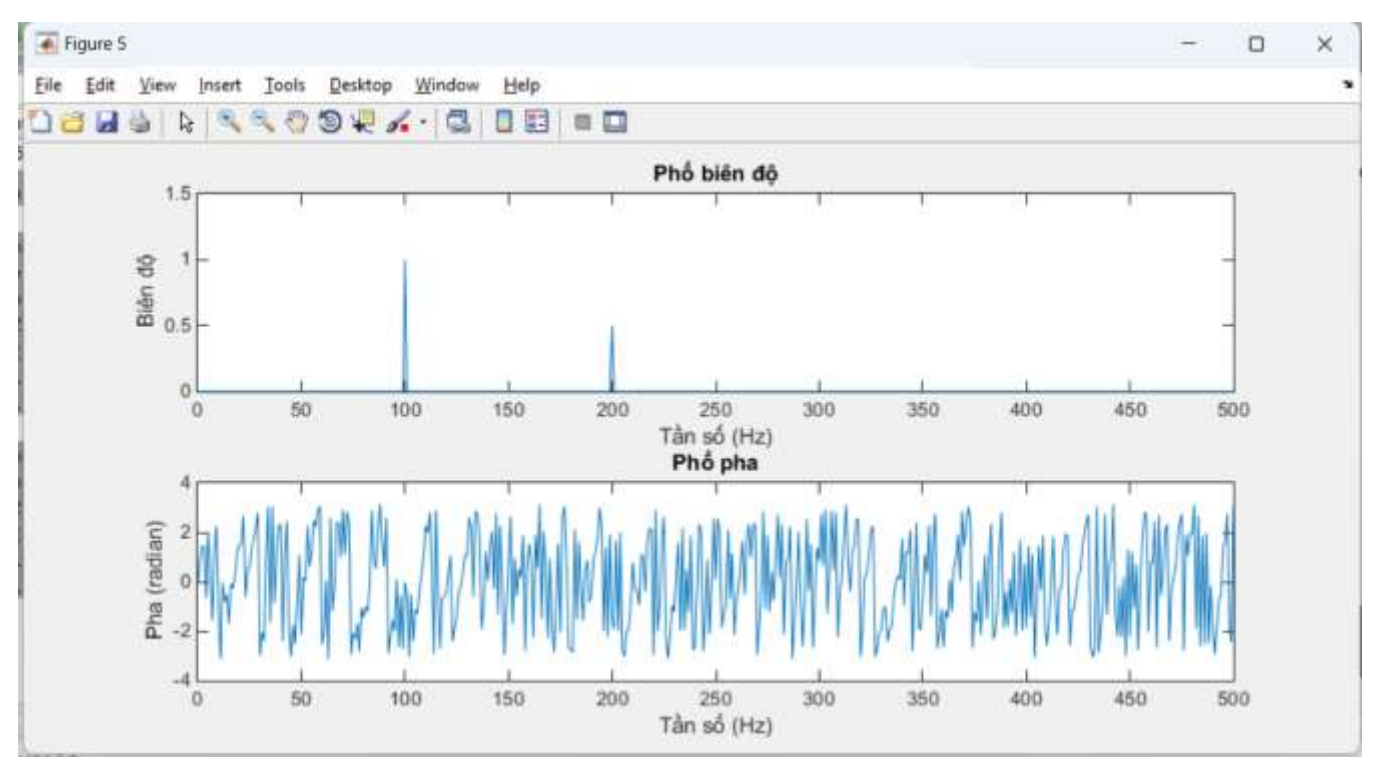

a. Các ví dụ về cách biểu diễn phổ biên độ và phổ pha sau biến đổi Fourier.

b. Cách sử dụng dải logarit để hiển thị phổ Fourier.

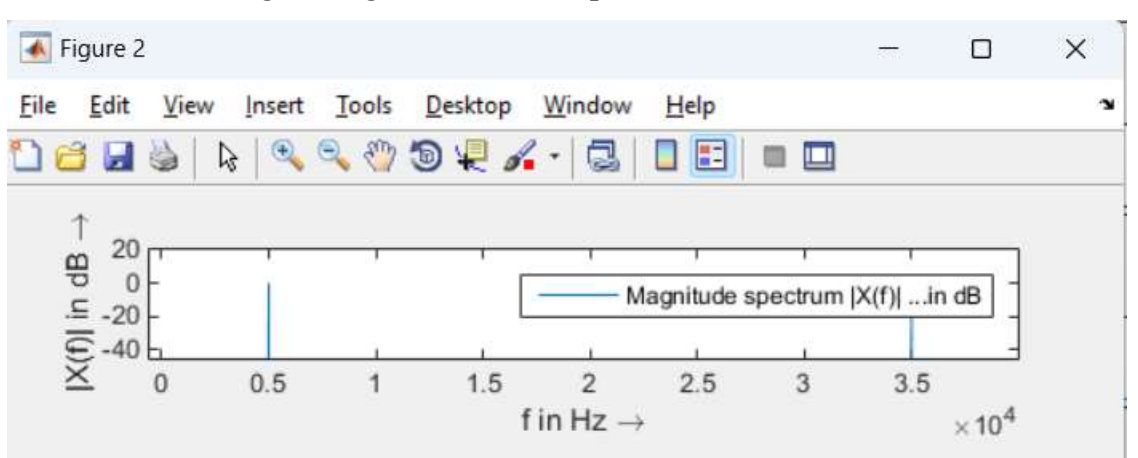

```
%6bCách s? d?ng d?i logarit ?? hi?n th? ph? Fourier.
N=16;
x=cos(2*pi*2*(0:1:N-1)/N)';
figure(1)
subplot(3,1,1);
stem(0:N-1,x,'.');
axis([-0.2 N -1.2 1.2]);
legend('Cosine signal x(n)');
ylabel('a)');
xlabel('n \rightarrow');
X = abs(fft(x, N))/N;
subplot(3,1,2);stem(0:N-1,X,'.');
axis([-0.2 N -0.1 1.1]);
legend('Magnitude spectrum |X(k)|');
ylabel('b)');
xlabel('k \rightarrow')
N=1024;
x=cos(2*pi*(2*1024/16)*(0:1:N-1)/N)';
FS=40000;
f = ((0:N-1)/N) * FS;
X = abs(fft(x, N))/N;
subplot(3,1,3);plot(f,X);
axis([-0.2*44100/16 max(f) -0.1 1.1]);
legend('Magnitude spectrum |X(f)|');
ylabel('c)');
xlabel('f in Hz \rightarrow')
figure(2)
subplot(3,1,1);
plot(f,20*log10(X./(0.5)));
axis([-0.2*44100/16 max(f) ...
-45 20]);
legend('Magnitude spectrum |X(f)| ...in dB');
ylabel('|X(f)| in dB \rightarrow');
xlabel('f in Hz \rightarrow')
```

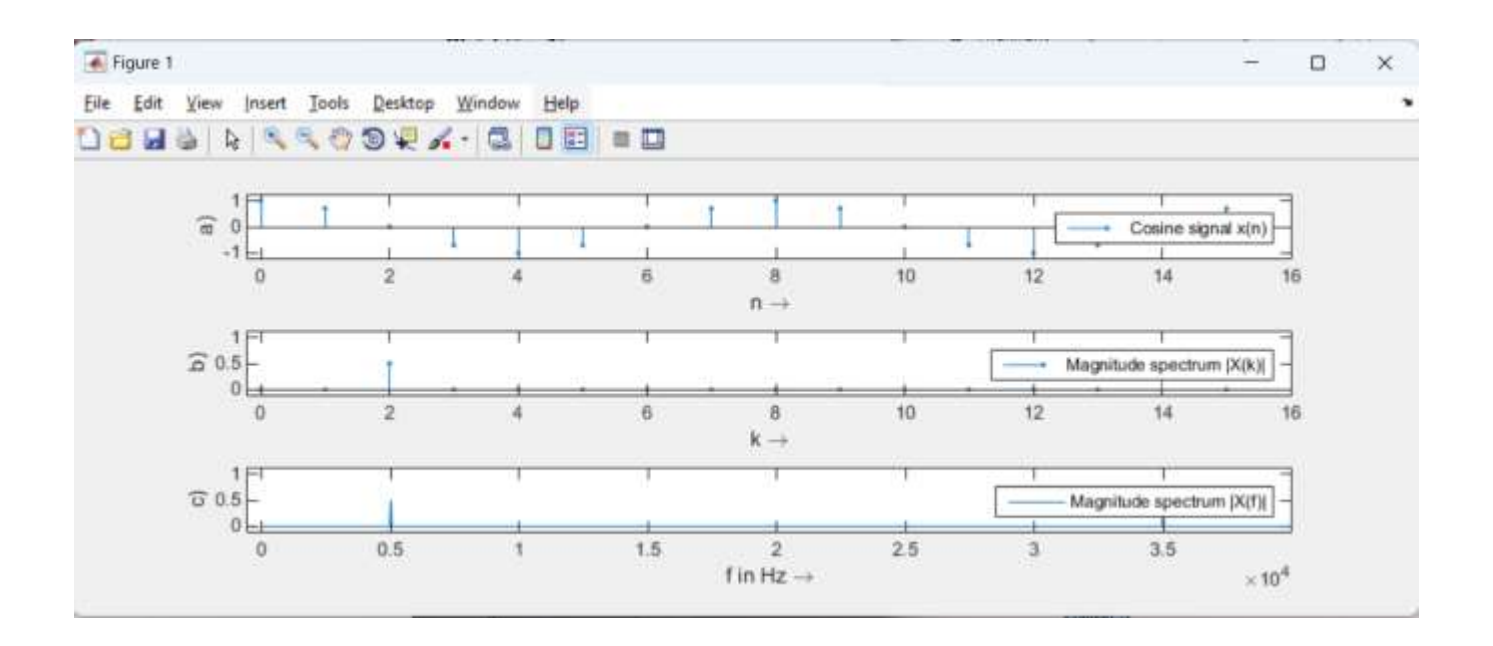

## 7. Spectrogram và hiển thị phổ theo thời gian:

 a. Spectrogram được dùng để phân tích phân bố tần số theo thời gian ngắn (Short-Time Fourier Transform - STFT).

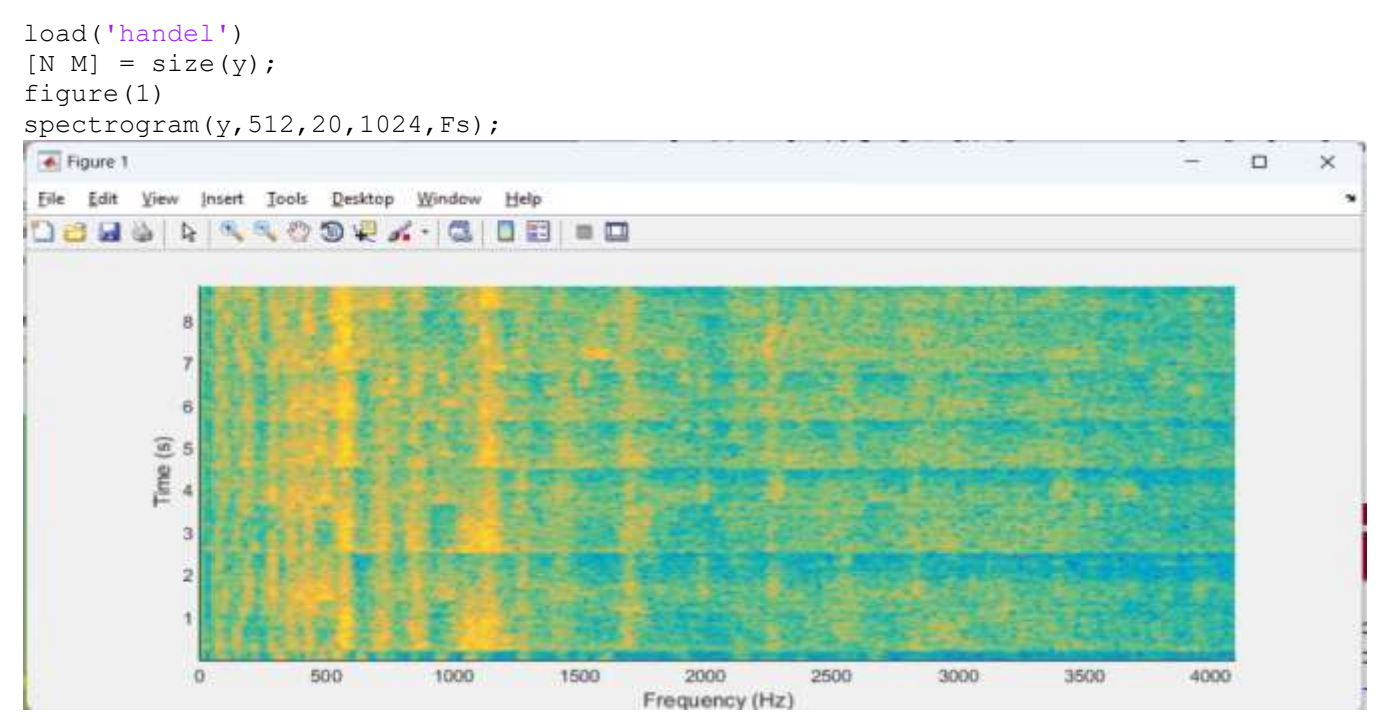

b. MATLAB cung cấp hàm spectrogram() để vẽ phổ âm thanh theo thời gian.

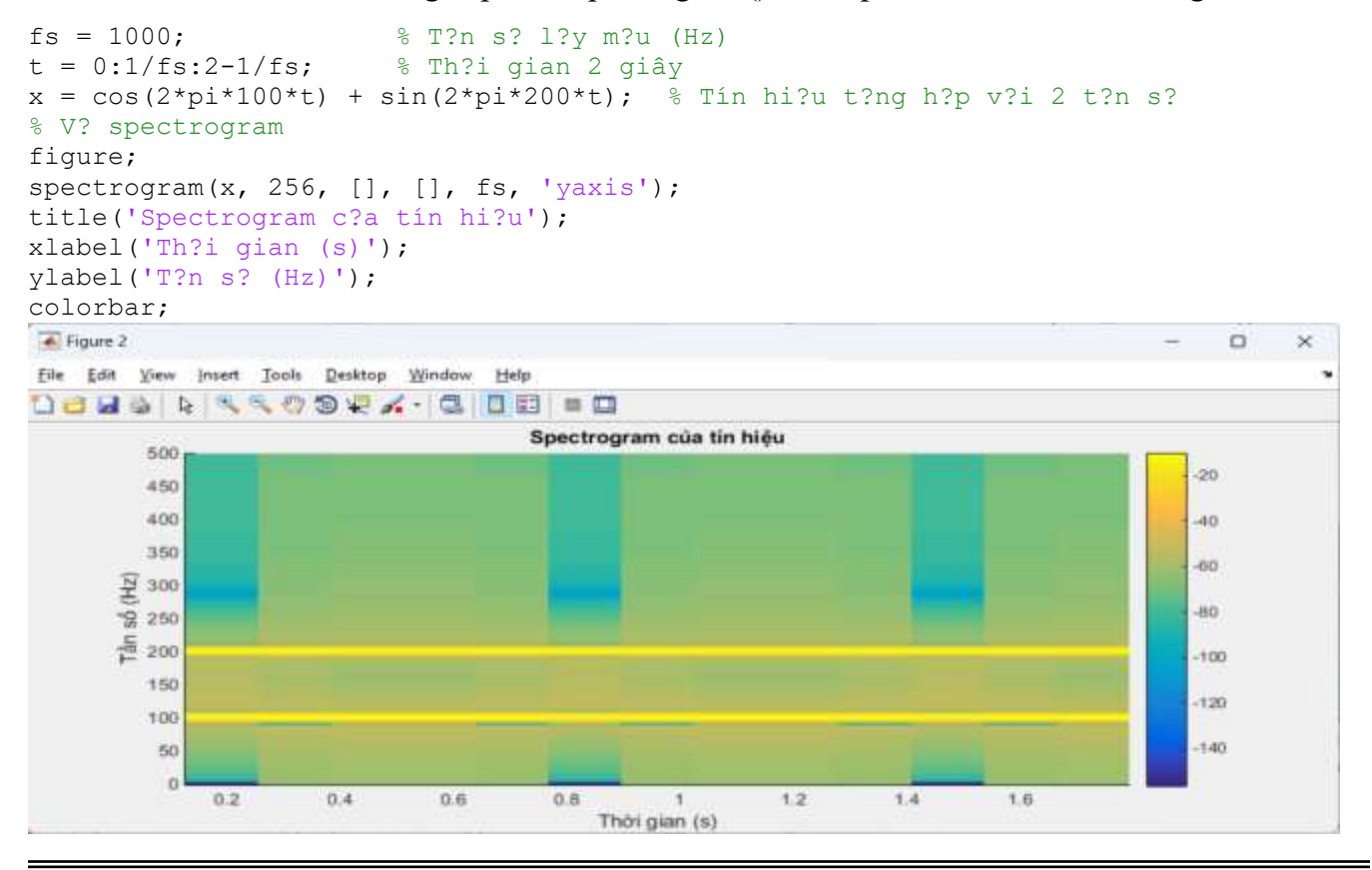

# 8. Ví dụ về Spectrogram của bài hát:

- a. Trình bày cách Aphex Twin nhúng hình ảnh vào spectrogram của bản nhạc.
- b. Có thể sử dụng MATLAB để tạo và hiển thị hình ảnh nhúng trong âm thanh thông qua spectrogram.

## 9. Chuyển đổi từ hình ảnh sang âm thanh:

- MATLAB cung cấp một đoạn mã để chuyển đổi hình ảnh thành âm thanh bằng cách ánh xạ các dãy pixel trong hình ảnh với các tần số âm thanh.
- b. Âm thanh kết quả có thể được lưu dưới định dạng .wav và biểu diễn bằng cách sử dụng spectrogram.